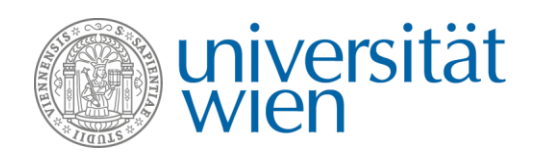

Dear exchange students,

At the University of Vienna, it is usually necessary to register online for the courses you would like to attend. If your department uses u:space to manage course registrations, you will need an active u:account to access u:space. Please find more information on how to register in u:space <u>here</u>.

You can register for courses of your study program via u:find. This step-by-step guide is intended to help you with the registration process. However, as the registration process differs from department to department, these instructions are only a basic guideline. In this document, you will find information on

- how to register for courses (p. 2),
- how to allocate points during the registration (p. 5),
- and on the registration overview in u:space (p. 6).

If you have any further questions, please contact your mobility coordinator at your department.

Course registration is only possible during the registration periods. Each directorate of studies ("Studienprogrammleitung") sets their own registration deadlines. You can usually find the course registration periods either listed in the course catalogue (u:find) directly in the course details, or at the field of study's general entry after clicking on the option "Browse - Course Directory" and choosing the respective study program. If you cannot find any information in u:find, please visit the website of your department. If the registration deadlines are not published on your department's website, please contact your mobility coordinator.

**Registration for courses outside your nominated field of study**: Please also register for courses outside your nominated field of study during the registration periods. However, you will need to contact the respective mobility coordinator afterwards to make sure that you are allowed to attend the courses (please see <u>"Courses outside your nominated field of study"</u> for further information).

Please note that you will need to register for your courses within the registration period in any case, even if you are only interested in a course. It is not possible to attend a course without prior registration.

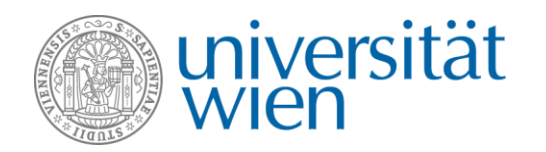

## **Course registration**

Search for the course you want to register for via the online course directory u:find (https://ufind.univie.ac.at).

On the course's page, click on "Register/Deregister for this course". Please note that this link might only be visible during the registration period.

| 135012 VO STEOP: Comparative Literature (2020W)                                                     |
|----------------------------------------------------------------------------------------------------|
| 5.00 ECTS (2.00 SWS), SPL 13 - Finno-Ugristik, Nederlandistik, Skandinavistik und Vergl.Literaturw. |
| • STEOP                                                                                             |
| Zu dieser VO findet ein begleitendes Tutorium statt.                                                |
| Mo 05.10. 15:00-16:30 💠 Hörsaal 7 Hauptgebäude, Hochparterre, Stiege 7                              |
| Registration/Deregistration                                                                         |
| Register/Deregister for this course                                                                 |
| Details                                                                                             |
| Language: German                                                                                    |
| Lecturers                                                                                           |

You will be forwarded to u:space. Login: Please enter your UserID and your u:account password. You can switch the language to English by clicking on the "DE/EN" symbol in the top right corner of the page:

| u:space      | Login 🏳 EN                                                 |
|--------------|------------------------------------------------------------|
|              | Jobs Help & Information ~ Application checklist 🔲 💼 💌      |
| Home ≻ Login |                                                            |
|              |                                                            |
|              | Welcome to u:space!                                        |
|              | Use your u:account for all services in u:space.<br>UserID: |
|              |                                                            |
|              |                                                            |
|              | Login                                                      |
|              | You do not have a u:account yet?                           |

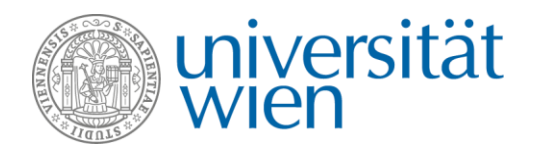

When you register for a course with **non-continuous** assessment (e.g. a lecture), this page should appear:

| Registration for courses and exams                                                                                             |
|----------------------------------------------------------------------------------------------------|
| HILFE 0                                                                                                    |
| > 135012-1 VO STEOP: Comparative Literature (2020W)                                                                            |
| Allocation<br>Please select the degree programme and module for which you would like to take this course.<br>Degree programme: |
| UA 670 Vergleichende Literaturwissenschaft (UA 033 670)                                                                        |
|                                                                                                    |
| Register                                                                                                    |

Click on "Register". You should then see this page:

| Registration for                                   | courses and exams                                                                           |            |
|----------------------------------------------------|---------------------------------------------------------------------------------------------|------------|
| HILFE @                                            |                                                                                             |            |
| ✓ Registration success<br>You have been success    | sful<br>fully registered for the course.                                                    |            |
| 135012-1 VO STEOP:                                 | Comparative Literature (2020W)                                                              |            |
| ✓ Registered                                       |                                                                                             | 🚢 Course   |
| Course lecturer:                                   | Stefan Kutzenberger                                                                         |            |
| Next class:                                        | Mo., 05.10.2020 15:00 - 16:30<br>Hörsaal 7 Hauptgebäude, Hochparterre, Stiege 7<br>Show all |            |
| Register from:<br>Deregister until:                | 01.09.2020 00:01 until: 30.09.2021 23:59<br>30.09.2021 23:59                                | Deregister |
| My registratio                                     | n                                                                                           | Edit       |
| Allocation                                         |                                                                                             |            |
| <b>Degree programme:</b><br>UA 670 Vergleichende L | iteraturwissenschaft (UA 033 670)                                                           |            |

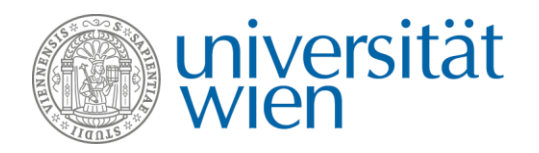

When you register for a course with **continuous** assessment (e.g. a seminar), you will be forwarded to a page where you can allocate points or state preferences. The page where you can allocate points looks like this:

| Registration for courses and exams                                                                                                    |                                                                |                               |
|----------------------------------------------------------------------------------------------------|----------------------------------------------------------------|-------------------------------|
| HILFE <b>2</b><br>> 135014-1 UE STEOP: Literary Research I (2020W)                                                                                                    |                                                                |                               |
| Allocate registration                                                                                                    |                                                                | Assign points                 |
| Points in Vergleichende Literaturwissensch<br>Please assign your points on the following offers according to your wisher<br>can be awarded up to two decimal places.<br>480 / 1000 TOTAL POINTS ASSIGNED <b>1</b> | naft (2020W)<br>s. The more points you assign on a course, the | e higher its priority. Points |
| <b>135015-1 UE STEOP: Literary Research I (2020W)</b> 5 ECTSInterested: 28% 17/60                                                                                                    | Assign points<br>480<br>0 Punkte                               | 1000 Punkte                   |
| <b>135014-1 UE STEOP: Literary Research I (2020W)</b><br>5 ECTS Interested: <b>83%</b> 29/35                                                                                                    | Assign points<br>0                                             | 1000 Punkte                   |
|                                                                                                    |                                                                |                               |

You can allocate points by entering them in the field beneath "Assign points" or by using the controller. For more information on how to allocate points, please see page 5 of this document. Please enter the amount of points you want to spend on your course(s) and then click on "Register".

If you want to register for a course with more than one group, you have to order the groups by preference. Your most favored group should be placed first.

If you want to change your point allocations and preferences afterwards, you can usually do so during the registration period by clicking on "Courses -> Points and preferences overview" at the top of the page:

|                                            | Studies 🗸                                             | Courses ~      | Financial matters 🗸       | Personal matters ~ | Help & Information ~ | 🖽 fin 🔽 |
|--------------------------------------------|-------------------------------------------------------|----------------|---------------------------|--------------------|----------------------|---------|
| Home > Courses > Points and preferences of | Registration overview Points and preferences overview |                | view<br><u>: overview</u> |                    |                      |         |
| Points and preference                      | Ex                                                    | tension curric | ula                       |                    |                      |         |

We wish you success with your course registration!

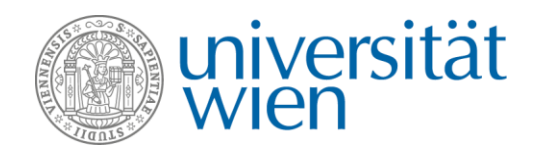

## Point allocation during the registration process

Especially courses with continuous assessment (e.g. seminars) are taught in classes with limited access. To guarantee a fair distribution of places, the University of Vienna uses a "Punktesystem" ("point allocation system"). Each semester you normally have 1000 points in total to allocate. The more points you allocate to a certain course with limited access, the higher are your chances to get into it. For example: You would like to attend 3 courses with limited access. You could now choose to allocate 333 points per course:

| Course A: 333 points | - | medium chance to get into the course |
|----------------------|---|--------------------------------------|
| Course B: 333 points | - | medium chance to get into the course |
| Course C: 333 points | - | medium chance to get into the course |

However, you might have some preferences: course A is your favorite, course B is your second choice and course C is not really important to you, so you could allocate your points in this manner:

| Course A: 700 points | - | high chance to get into the course   |
|----------------------|---|--------------------------------------|
| Course B: 200 points | - | medium chance to get into the course |
| Course C: 100 points | - | low chance to get into the course    |

**Important!** In many fields of study, exchange students have a "special status". That means that your chances to get into a course with limited access are often higher. Please allocate points to indicate your preferences, but it is more important to discuss with your mobility coordinator which courses you would like to attend.

Please be aware that course registration is mandatory, and that you will need to register for your courses within the registration periods. Attending a course is not possible without prior registration.

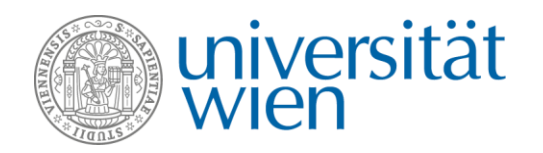

## **Registration overview**

You can find an overview of your courses under the header "Courses" -> "Registration overview" in your u:space account:

| Course and exam                      | nination registration overview                                                                                   |              |
|--------------------------------------|----------------------------------------------------------------------------------------------------|--------------|
| This overview shows you all          | courses and exams for which you have already registered. Further information about the course and registration s | <u>ystem</u> |
| Please use <u>u:find</u> for the reg | istration of all courses and exams. You will be redirected to the registration system automatically.             |              |
| open u:find                          |                                                                                                    |              |
| HILFE Ø                              |                                                                                                    |              |
| Filter: 🗌 registered (2)             | □ deregistered (0)                                                                                               |              |
| 2020W                                |                                                                                                    |              |
| UA 670 Vergleiche                    | nde Literaturwissenschaft (UA 033 670)                                                                           |              |
| ✓ Registered                         |                                                                                                    | 🖀 Course     |
| 135012-1 VO STEOF                    | P: Comparative Literature To utfind                                                                              |              |
| Course lecturer:                     | Stefan Kutzenberger                                                                                              | $\bigcirc$   |
| Next class:                          | Mo., 05.10.2020 15:00 - 16:30<br>Hörsaal 7 Hauptgebäude, Hochparterre, Stiege 7<br>Show all                      | $\bigcirc$   |
| ✓ Registered                         |                                                                                                    | 🛎 Course     |
| 135011-1 VO STEOF                    | P: General Literature To utfind                                                                                  |              |
| Course lecturer:                     | Juliane Werner                                                                                                   |              |
| Next class:                          | Mo., 05.10.2020 16:45 - 18:15<br>Hörsaal 7 Hauptgebäude, Hochparterre, Stiege 7<br>Show all                      | >            |
| Allocation by registrat              | tion deadline                                                                                                    | 😩 Course     |
| 135015-1 UE STEOP                    | P: Literary Research I To u:find                                                                                 |              |
| Course lecturer:                     | Julia Danielczyk                                                                                                 |              |
| Next class:                          | Th., 01.10.2020 18:30 - 20:00<br>Hörsaal 7 Hauptgebäude, Hochparterre, Stiege 7<br>Show all                      | >            |

If you want to edit one of your course registrations, you will need to click on the arrow on the right side.

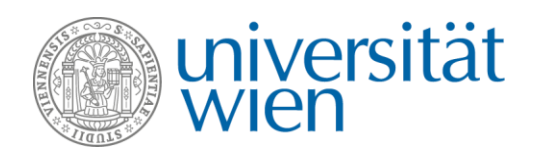

## **Registration status**

For **courses with non-continuous assessment** (e.g. lectures) the following status values may appear:

- Registered (Angemeldet): You have registered for the course.
- **Deregistered (Abgemeldet)**: You have successfully deregistered from the course.

For **courses with continuous assessment** (e.g. seminars, exercises) the following status values may appear:

- Allocation by registration deadline (Zuteilung nach Anmeldefrist): If you have registered for a course with a limited number of participants, you are in consideration for the course first. Once the places have been allocated (after the end of the registration deadline), it will be decided whether you gain a place on the course.
- **Registered (Angemeldet)**: You have gained a place on the course. In case you do not want to attend, you have to deregister in due time.
- **On waiting list (Auf Warteliste)**: You have not been assigned a place on the course. If other students deregister, you might be able to move up the list and get a free place. If you are on the waiting list, please attend the first unit of the course as there may be free places.
- Alternative place available (Alternativplatz verfügbar): You have not gained a place on the course of your interest, but will be able to attend another group (parallel course). You can accept or reject it within a defined deadline.
- In process (In Bearbeitung): The registration period has expired and the allocation of places or your record is being processed. This can take several hours. In the meanwhile, you cannot make any changes.
- **Closed (geschlossen)**: At the end of the semester, all registrations are closed, which enables you to register for the same or a similar course or exam without any problems in the following semester.
- No place received (Keinen Platz erhalten): You have been on the waiting list of a course/exam and did not receive a place. You can no longer move up the list. You can register for an equal course/exam in the following semester.
- (Prerequisite currently not met (Voraussetzung noch nicht erfüllt): You have started but not completed your registration or you do not meet the course prerequisites yet. If you meet the requirements by the end of the registration deadline, you will automatically be considered for the allocation.)

**Important!** Each department handles the course registration process differently, and exchange students have a special status in the registration system. Therefore, a specific colour next to one of your courses might mean something different from what it means for regular students. If you have any questions or problems regarding your courses' statuses, please contact your mobility coordinator.